#### **Exercice : Taper un texte dans Bloc-Notes**

### 1 Ouvrir Bloc-Notes

#### 1.1 Soit avec Cortana

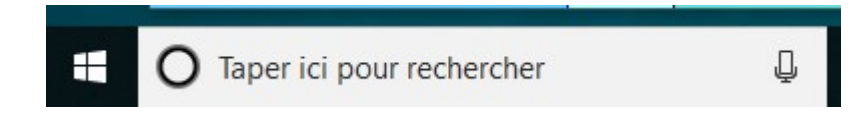

Taper : *Bloc* 

# 1.2 Soit par la liste des programmes

Cliquer sur 🖽 en bas à gauche

Dans la liste à gauche, choisir Accessoires Windows

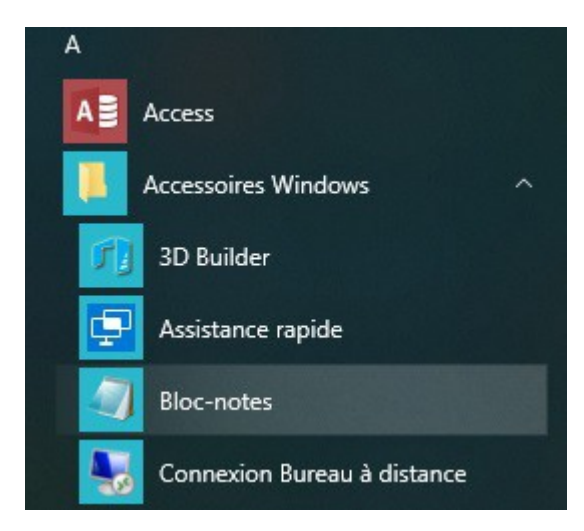

Puis Bloc-notes

## 2 Dans la fenêtre Bloc-notes, écrire le texte suivant

| Rappels : | barre d'espace = pouce.                                      |
|-----------|--------------------------------------------------------------|
|           | Lettres a, p, q, m, w = petit doigt                          |
|           | le point . = 1 (maintenir enfoncé ) et •; puis relâcher tout |
|           | tout écrire à la suite                                       |

Le lapin de garenne et le panda sont au zoo de Beauval. Le tigre blanc se repose dans sa cage. Le gardien du zoo fait sa tournée, il arpente toutes les allées pour vérifier que tout va bien. Il est déjà l'heure de l'ouverture, tous les visiteurs vont vite entrer dans le parc et la caissière prépare sa monnaie.